# Where to go for Help

Global Partner Portal Help is available.

- Global Partner Portal Online Help. Click Help in the application menu in the upper right corner to access Online Help.
- Global Partner Portal page on PartnerWorld contains:
  - Education
  - Quick Reference Cards
  - Links to other resources
- PartnerWorld Contact Services

Business Partners should always try to find an account before creating a new one in Global Partner Portal. You *must* create an account from the Opportunities screen.

Please note that all search entries are **case-sensitive**. This quick reference provides you with the steps you need to perform a basic search, and then shows you how to refine your search if necessary.

When performing a search in Global Partner Portal, it is important to include enough information that will produce the desired results. Providing only one parameter may result in too many accounts found; however, performing too refined a search may result in no accounts found.

## Finding an Account from the Account Screen

From the **Accounts** tab, you can see any accounts where the account record, opportunities, or contacts have been created by someone in your firm, or where anyone in your firm is on the sales team.

To find existing accounts that you use frequently, click the **Accounts** tab. A list of your accounts is displayed. You can scroll or use Query to locate accounts that you frequently use, but are not displayed on the initial screen.

**Note**: The **Organization** column, in the **Accounts** view, can have one of three different types of values:

- If the field shows the name of your firm, these are accounts your firm has created and you are still able to modify.
- If there is a country code in this field, i.e., US, the account is in the IBM account list and you are not able to modify it.
- If there is another Business Partner's name in this field, this indicates the account was created by that Business Partner firm and someone from your firm is on the Sales Team. You cannot modify these accounts.

| Show: My BP Active Accounts 💌 📝 🐯 |      |                        |                       |                  |          |       |
|-----------------------------------|------|------------------------|-----------------------|------------------|----------|-------|
| ccount:<br>Accou                  | ints | Menu                   | New Delete Save Query |                  |          |       |
|                                   |      | Account llame \ominus  | Main Phone # 🚔        | Organization 🚔   | City 🚔   | State |
| >                                 |      | OmniCo, Inc.           | 503-226-6400          | Globe Co         | Portland | OR    |
| >                                 |      | Onni-Globe             | 503-552-9420          | Globe Co 🖬       | Portland | OR    |
| >                                 |      | BlogCo                 | 206-583-0500          | Globe Co 🔛       | Seattle  | WA    |
| >                                 |      | Allied Products        | +1(701)253-2929       | US               | Fargos   | ND    |
| >                                 |      | Detta Products         | +1(404)576-2525       | US               | Atlanta  | 0A    |
| >                                 |      | Amalgamated Industries | +1(206) 650-6666      | US               | Seattle  | WA    |
| >                                 |      | Delta Industries       | 404-433-8900          | Cool Computers 🔛 | Atlanta  | GA    |

## Finding an Account from the Opportunities Screen

To search for an account within an opportunity:

- 1. Navigate to the **Opportunities** screen by clicking the **Opportunities** tab..
- 2. Click New to create a new opportunity.
- Opportunities
   Menu
   New Delete Query

   3. In the Account field of the new opportunity form, click the field control icon.
   Home Opportunities Accounts Contacts

| Show:                       | My Opportunities 💌 🔽 🐼 |  |  |  |  |
|-----------------------------|------------------------|--|--|--|--|
| Opportu                     | Opportunity:           |  |  |  |  |
| Oppo                        | ortunities             |  |  |  |  |
| Menu                        | Save Cancel            |  |  |  |  |
| *Opportunity Num: 1JF-S1SKT |                        |  |  |  |  |
|                             | *Account:              |  |  |  |  |

## Division Notes:

- The account list displays only those accounts that were created and saved by your firm. Do not type an account name in the **Account** field. Use the **Pick Account** applet that displays.
- You can also click the + symbol in the upper righthand corner of the screen to scroll through the list of accounts and locate the account you need.
- If you are looking for an IBM-supplied customer account, click Query.
   Note: The Query function searches for existing accounts in the IBM set of accounts.
- In the Account field, type the first word or at least two characters of the account name and an asterisk.

Discrete Notes:

- The Query fields are case-sensitive.
- Narrow your search by including additional data.
- 6. To refine your search consider entering values in the **City, Zip Code** fields, or expanding the name in the **Account** field.
- To change the country displayed in the Country field:
   Note: This option is available only if other countries are displayed in the Pick Country applet.
  - a. Click the **Country** button. The **Pick Country** applet is displayed.
  - b. Locate the appropriate country.
  - c. Click the chevron > to select the appropriate country.
  - d. Click **Pick** The **Pick Account** applet is displayed.

| Account:           | ABC Corporatoin*  |
|--------------------|-------------------|
| Alternate Name:    |                   |
| Katakana:          |                   |
| IBM Acct Cust Num: |                   |
| Address:           |                   |
| City:              | Saint Petersburg  |
| Zip Code:          | 33716*            |
| Country:           | United States     |
| State:             | FL                |
|                    | Country Go Cancel |

## 8. Click **Go**.

-

#### The query results are displayed. Query Go Cancel Query Results New 3 IBM Acct Site Local Account Address City State Zip Code Country Telephone Fax Record Cust Num 11601 4th Saint MIAM2006-04-ABC St N Apt Petersburg 337162750 United States (727) 577-> 06-EL. Corporation 13.22.17.996000 3704 OK Cancel

- 9. Scroll down the list to find the account with the desired address.
- 10. Click the **>** chevron to select the account record.
- 11. Click **OK**.

The account record displays in your opportunity.

## **Global Partner Portal 3.1**

## Quick Reference Card Searching for an Account

**Note:** Contact the help desk if you need assistance searching for customer accounts. See the beginning of this quick reference card for additional help options.

## Types of accounts and where they are displayed

The following table summarizes the different types of Accounts and where they are displayed.

| Visible/Accessible in the following                                                                                                    |                                                                                             |                                                                                 |                                                                                                    |
|----------------------------------------------------------------------------------------------------|---------------------------------------------------------------------------------------------|---------------------------------------------------------------------------------|----------------------------------------------------------------------------------------------------|
| Account<br>Types                                                                                                    | Accounts<br>tab                                                                             | Opportunities<br>screen><br>Account field<br>control><br>Pick Account<br>applet | Opportun-<br>ities<br>screen><br>Account<br>field<br>control><br>Pick<br>Account<br>applet><br>Query |
| Business<br>Partner<br>created<br>"local"<br>accounts                                                                                               | ✓                                                                                           | ✓                                                                               |                                                                                                    |
| IBM<br>accounts<br>(customers)                                                                                                    | If your firm<br>has existing<br>contacts,<br>opportunities,<br>or Sales<br>Team<br>members. |                                                                                 |                                                                                                    |
| Other<br>Business<br>Partner<br>firms'<br>accounts<br><b>Note:</b> A<br>colla-<br>boration<br>between<br>Business<br>Partner<br>firms must<br>exist | If someone<br>from your<br>firm is on<br>another<br>firm's<br>opportunity<br>Sales Team.    |                                                                                 |                                                                                                    |

## Creating an Account from the Opportunity Screen

Business Partners should always try to find an account before creating a new one in Global Partner Portal. You *must* create an account from the **Opportunities** screen. Do **not** use the **Accounts** tab to create accounts.

To create an account from the **Opportunities** screen:

- Search for an account in the **Opportunities** screen. Use the procedure described in the topic Finding an Account from the Opportunities screen in this document.
- 2. If an exact address match for the account does **not** exist, create a new account starting at the **Pick Account** applet.
- 3. Click **New**. The **Pick Account** applet is displayed.
- 4. Type the customer's full legal name in the **Account** field.
- Type the correct information in the other fields. Note: The Address, City, and Country fields are required.
- 6. Click **Save**. The new account is now displayed in the **Pick Account** applet.

#### Note:

a. If the account is not already selected, click the list chevron >.
 The background of the account record is

highlighted in yellow. b. Click **OK**.

The account record is displayed in your opportunity.

#### **Matched accounts**

To avoid duplicating existing accounts, it is very important to do a complete and thorough search, as described in this quick reference card.

With an expanded customer-account database, the likelihood of finding end-user customer accounts within Global Partner Portal increases.

Accounts already entered into Global Partner Portal will be synchronized with accounts in IBM's CRM system. The following seven fields will be compared against existing records and might be updated, as a result of this comparison: **Name, DUNS Number, Street Address, City, State, Postal Code,** and **Country**.

If there is an account match in the two systems, the Global Partner Portal customer account will be merged with existing

IBM CRM records. Global Partner Portal accounts not matched will be promoted as a new IBM CRM account record. (see the topic *Promoted Accounts*)

**Note:** This enhanced function may mean you will see slight changes in the appearance in one or more of the seven fields listed above. For example, 'ABC Corporation' may appear as 'ABC Corp.'

| Home<br>Show:     | Partner Locator Opportunities Accounts Contacts Partner Activities |                        |                       |                  |          |         |  |
|-------------------|--------------------------------------------------------------------|------------------------|-----------------------|------------------|----------|---------|--|
| Account:<br>Accou | unts                                                               | Menu 💌                 | New Delete Save Query |                  |          |         |  |
|                   |                                                                    | Account Name 🚔         | Main Phone # 🔶        | Organization 😂   | City 🚔   | State 🔤 |  |
| >                 |                                                                    | OmniCo, Inc.           | 503-226-6400          | Globe Co         | Portland | OR      |  |
| >                 |                                                                    | Omni-Globe             | 503-552-9420          | Globe Co 🚧       | Portland | OR      |  |
| >                 |                                                                    | BlogCo                 | 206-583-0500          | Globe Co         | Seattle  | WA      |  |
| >                 |                                                                    | Alled Products         | +1(701)253-2929       | US               | Fargos   | ND      |  |
| >                 |                                                                    | Deita Products         | +1(404)576-2525       | US               | Atlanta  | GA      |  |
| >                 |                                                                    | Amalgamated Industries | +1(206) 650-6666      | US               | Seattle  | WA      |  |
| >                 |                                                                    | Deita Industries       | 404-433-8900          | Cool Computers 🔛 | Atlanta  | GA      |  |

#### **Promoted accounts**

Account promotion is an IBM data quality review process. During this process, accounts are reviewed to ensure they are complete and contain data in the following fields: **Name**, **Address, City, State, Country**, and **Postal Code**, Accounts are also reviewed to see if they are in the IBM supplied list of accounts. If they are not in this list, the data quality process will promote the account, which means that it will be added to the IBM supplied list of accounts.

This will make the customer account viewable by other Business Partners on Global Partner Portal.

**Note:** Customer contacts associated with your accounts will not be promoted or viewable by other Business Partners.

You will be able to identify that your account has been promoted by checking the **Organization** field. In a promoted account, this value is changed from the Business Partner organization to the IBM country code. The customer number field is also filled. You will be unable to update an account on your own after the account has been promoted to this list of IBM supplied customer accounts.

**Note:** If you wish to update an account that has been promoted, contact <u>PartnerWorld Contact Services</u> and ask for the Global Partner Portal Help Desk.